Контроль приемки новых марок

# ВНИМАНИЕ! При приемке машины, сканировать каждую бутылку не требуется, достаточно отсканировать одну бутылку (с новой маркой) из коробки, для определения своего товара.

Как пользоваться ТСД на магазине :

1) Сканируем Маршрутный лист.

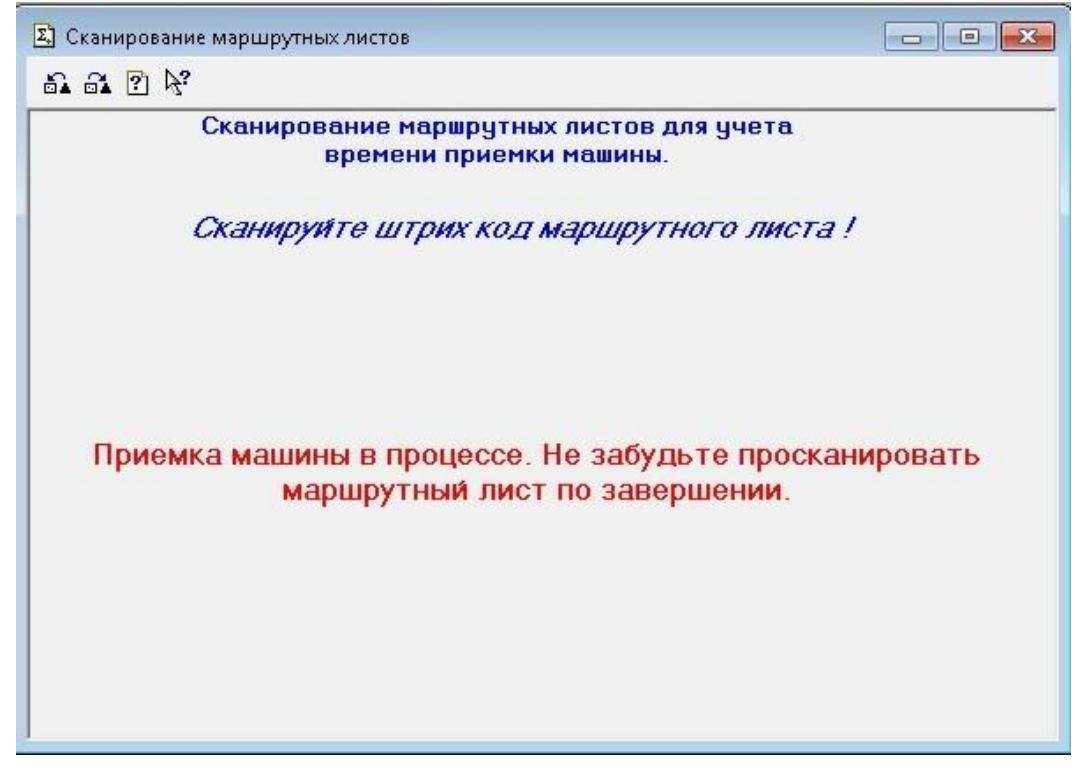

2) После чего, нужно зайти Операции -> Журналы документов -> ПомарочныйУчет ,должен появиться документ:

| Выбор журнала                                                                             |   | <b>X</b> | <b>11</b> | Томарочный учет (18.06.19-18.06.19)                                                    |         |                                 |          |       |   |
|-------------------------------------------------------------------------------------------|---|----------|-----------|----------------------------------------------------------------------------------------|---------|---------------------------------|----------|-------|---|
| TTHEraucBходящие<br>TTH_EraucOтправленные                                                 | * | ОК       |           | ≝ <u>2 =</u> <b>≥</b> <del>=</del> <del>≥</del> <del>=</del> <del>≥</del> <del>≥</del> |         |                                 |          |       |   |
| ЗаявкиНаБаллоны                                                                           |   | Отмена   |           | ТипДокумента                                                                           |         | Дата                            | Время    | Номер | * |
| ЗапретыПродажДополнительно                                                                |   | Помощь   |           |                                                                                        |         | 18.06.19                        | 09:37:47 |       | 1 |
| Спецзаказы<br>ОклайнЗаказы<br>ПереприязакаМарок<br>ПомаронныйЧиет<br>(Прочие)<br>(Полный) | - |          |           |                                                                                        |         |                                 |          |       |   |
|                                                                                           |   |          | над       | о загрузить в ТСД                                                                      | надо ва | ыгрузить из ТСД                 |          |       |   |
|                                                                                           |   |          | отк       | рыть журнал ПерепривязкаМарок                                                          | все ОК  | , обработка завершена           |          |       |   |
|                                                                                           |   |          | над       | о отправить в АИС                                                                      | отправ. | лено в АИС, обработка завершена |          |       |   |

#### 3) Заходим в него и жмем, «Выгрузить в ТСД».

| 🖹 Помарочный учет - 1                                  |                      |                                                               |                   |
|--------------------------------------------------------|----------------------|---------------------------------------------------------------|-------------------|
| 🕮 🕮 🐺 🖏 🏚 🖡 🦺 🕅                                        | ¢;                   |                                                               |                   |
| Документ №: 18<br>Guid M.Л: 2e11dc55-90e0-11e9-80ec-0a | .06.19<br>94ef1c4dde | Выгрузить в ТСД<br>упы МЛ Загрузить из ТСД                    | I. Перепривязка   |
| N НаименованиеТовараЕГАИС                              | Алкокод              | Марка                                                         | Штрихкод Статус 🔺 |
| <ol> <li>Российский коньак патилетний "Ві</li> </ol>   | 0015001000000555701  |                                                               |                   |
| Т ОССИИСКИИ КОНВАК ПАТИЛЕТНИИ ВС                       | 0010031000002200731  | 1452001656598510180013C5P42W                                  |                   |
| 2 Российский коньяк пятилетний "В                      | 0015091000002255731  | 1452001656598510180013C5P42W<br>1452001656598610180013E3V0T5: |                   |

- 4) Идем сканировать марки (Сканируем только новые марки).
- 5) Запускаем приложение «ТСД».

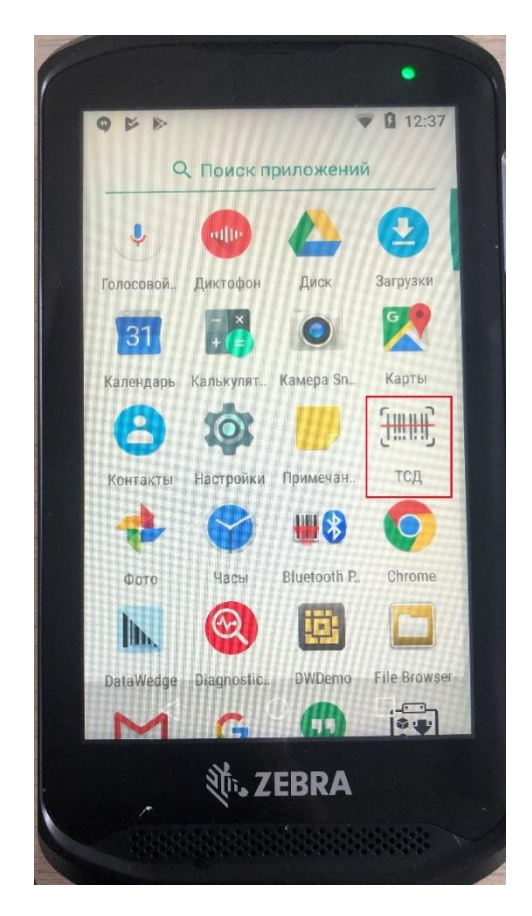

6) Если ТСД запускаем первый раз, то вводим номер своего магазина.

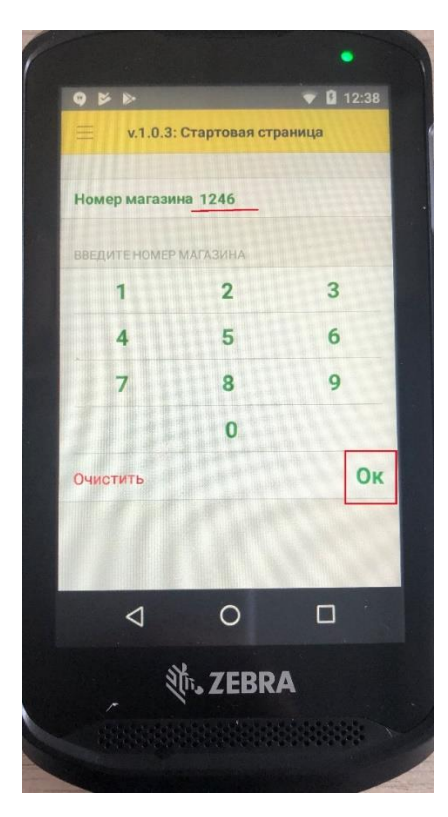

7) После того как нажали кнопку в базе магазина «Выгрузить в ТСД» (Пункт .3). Жмем «Начать работу».

| W P P        |                      | 💎 🚨 12:38 |
|--------------|----------------------|-----------|
| ≡ v.1.0.3    | : Стартовая ст       | граница   |
| Номер магази | ина 1 246            |           |
| 🕨 Начать ра  | аботу                |           |
|              |                      |           |
| Ак           | т приемк             | И         |
|              |                      |           |
|              |                      |           |
|              |                      |           |
|              |                      |           |
|              |                      |           |
|              |                      |           |
| 0            | 0                    |           |
| Q            | 이<br>제: 7 <b>FPP</b> |           |

8) Синхронизация по реестру марок успешна! Далее жмем ОК.

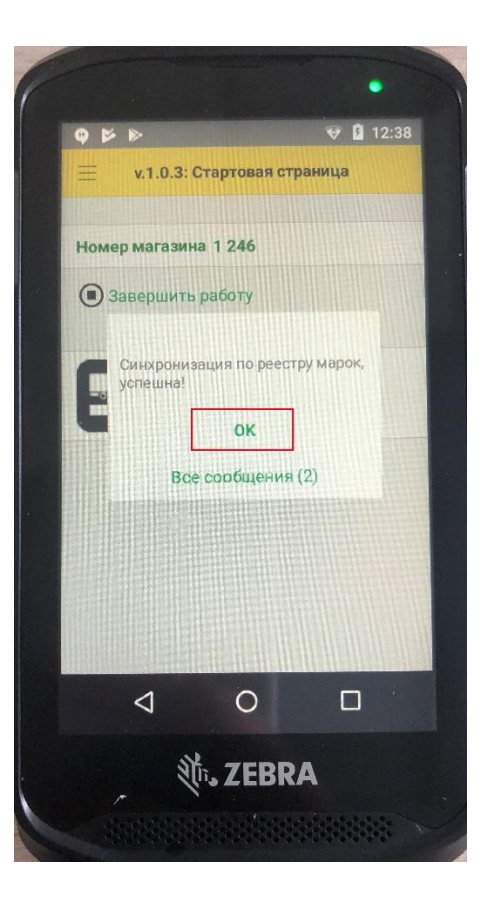

9) Жмем Акт приемки.

| 9 ¥ Þ        |                | 💎 🗳 12:3 | 38 |
|--------------|----------------|----------|----|
| ≡ v.1.0.3    | : Стартовая ст | граница  |    |
| Номер магази | ина 1 246      |          |    |
| 🖲 Завершит   | њ работу       |          |    |
|              |                |          |    |
| AN           | т приемк       | И        |    |
|              |                |          |    |
|              |                |          |    |
|              |                |          |    |
|              |                |          |    |
| 4            | 0              |          |    |
|              | 前。 <b>7FBB</b> | 24       |    |
|              | 1              |          |    |

 После чего начинаем сканирование марок (Нужно сканировать только новые марки!). Сканирование производится посредством нажатия желтых кнопок, которые находятся по бокам ТСД.

#### Возможные сообщения:

#### 10.1) Это значит, что отсканированная марка ваша и все ОК. (Можно заносить коробку).

Вино защищенного географического указания, регион Экстремадура сухое красное "МОЧО ВЕЛО КАБЕРНЕ СОВИНЬОН" -> СТАТУС ОК -> ОТСКАНИРОВАНО 1 ИЗ 6

10.2) «Этот товар уже отсканирован» - это значит вы уже повторяетесь.

Этот товар уже отсканирован!

10.3) «Ранее вы принимали эту марку!» - это значит сканируемая марка уже принималась в прошлых приемках.

Ранее вы принимали эту марку!

10.4) Марка добавлена со статусом: «Пересорт». Это значит, сканируемая марка отсутствует в «списке марок», которые приехали на магазин. (Возможно данные марки принадлежат другому магазину).

Марка добавлена со статусом: Пересорт

11) После того как отсканировали марки, возвращаемся назад в меню пункта (9), что бы завершить сканирование и жмем «Завершить работу».

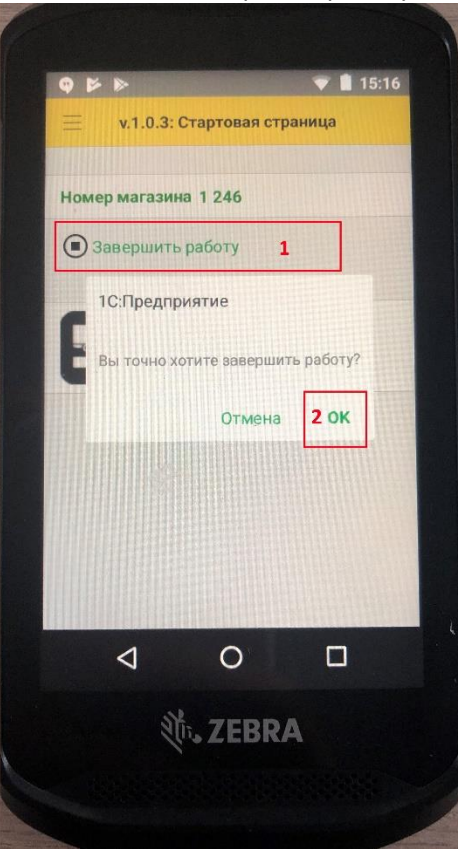

12) После того как отсканировали марки ТСД, сканируем Маршрутный лист второй раз. ВСЕ ГОТОВО!!!

### NEW

## Сверка и печать цен

2.1 Выгружаем цены в ТСД.

| ⊅айл    | Действия | Операции | Справочники | Документы | Журналы | Отчеты О  | Бработки | Учет ТМЦ ЕГАИ | ІС Сервис Окі | на Помощь      |
|---------|----------|----------|-------------|-----------|---------|-----------|----------|---------------|---------------|----------------|
| <u></u> | 🗃 🔲 🛛    |          | 68          | ⇒ ⊄ ₩     | 18899   |           | - 6      | A ?           |               | (j) M M+ M-    |
| ×       | 11       |          | a 📓         |           | + 📶 д   | дс мбо ко | Пиво     | ОнлайнЗаказы  | 1 😨 😨 🧱       | 📕 Движ.разл.пи |

Убеждаемся, что вышло сообщение "Успешно отправили список цен для ТСД".

2.2 Берем ТСД, жмём (1) «Начать работу», (2) «Сверка цен».

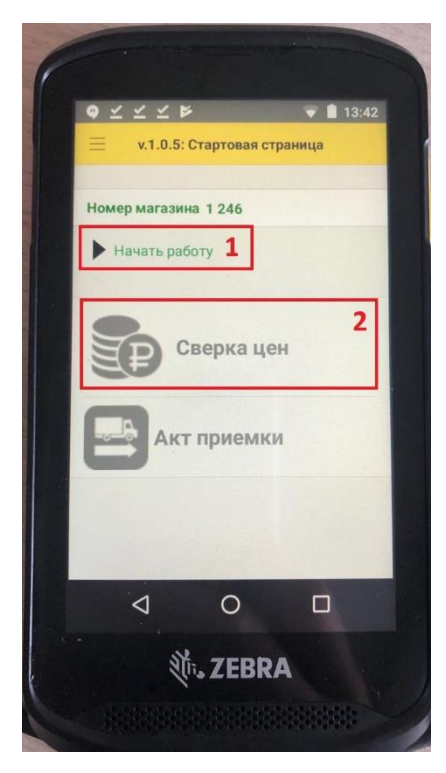

2.3 Начинаем сканировать ценники на полках.

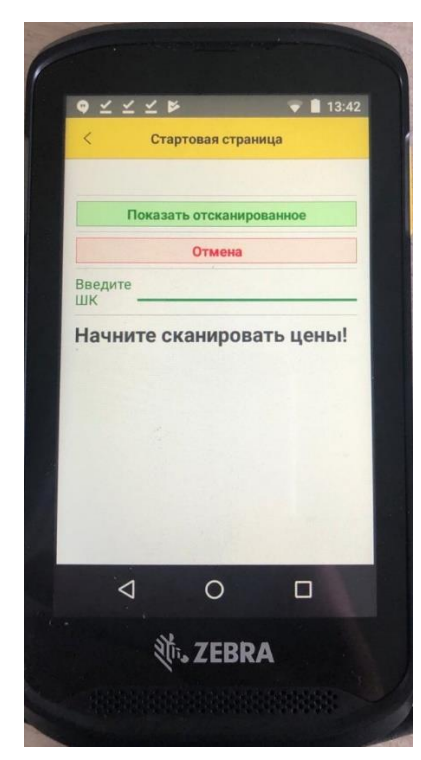

2.4 Сверяем цену указанную в ТСД, с ценой на полке, жмём Да/Нет согласно увиденному.

Если фон сообщения подсвечивается желтым, то на товар скидка не действует.

| ♥ ┴ ར ✶              | -          | 👻 🗎 13:4 |
|----------------------|------------|----------|
| < Старт              | овая стран | ица      |
| 0 из 1 530           |            |          |
| Показать             | отсканиро  | ванное   |
|                      | Отмена     |          |
| Введите 462001<br>ШК | 5853482    |          |
| Да                   |            | Нет      |
| Верная цен           | a 59,99    | ?        |
|                      |            |          |
|                      |            |          |
| 4                    | 0          |          |
| st.                  | 7ERD       | •        |
| 600                  | S L L DK   | ~        |

2.5 Кнопка «Показать отсканированное».

Если фон зеленый, то ценник уже отсканирован и цена совпадает.

Если фон красный, то ценник отсканирован и цена различается.

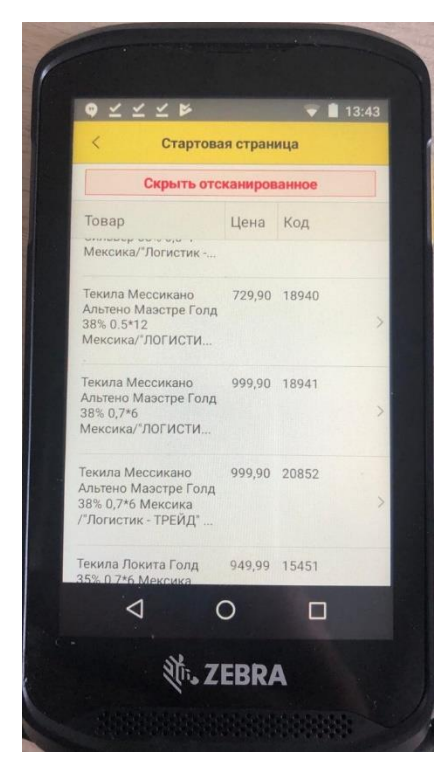

Кнопка «Скрыть отсканированное», вернет вас в режим сканирования ценников.

2.6 После того как завершили сканирование, жмём вернуться назад.

| ♀ ⊻ ⊻<br><    | ⊻ ⊯<br>Старт | овая стран | 🔻 🗎 13:42<br>ница |  |
|---------------|--------------|------------|-------------------|--|
| Π             | оказать      | отсканир   | ованное           |  |
|               |              | Отмена     |                   |  |
| Введите<br>ШК |              |            |                   |  |
| Начнит        | ге ска       | анирова    | ать цены!         |  |
|               |              |            |                   |  |
|               |              |            |                   |  |
|               |              |            |                   |  |
|               |              |            |                   |  |
|               |              | ~          | -                 |  |
| Q             |              | 0          |                   |  |
| ∇             | ati.         | ZEBR       | A                 |  |
| <             | the star     | ZEBR       | A                 |  |

Жмем «Завершить работу».

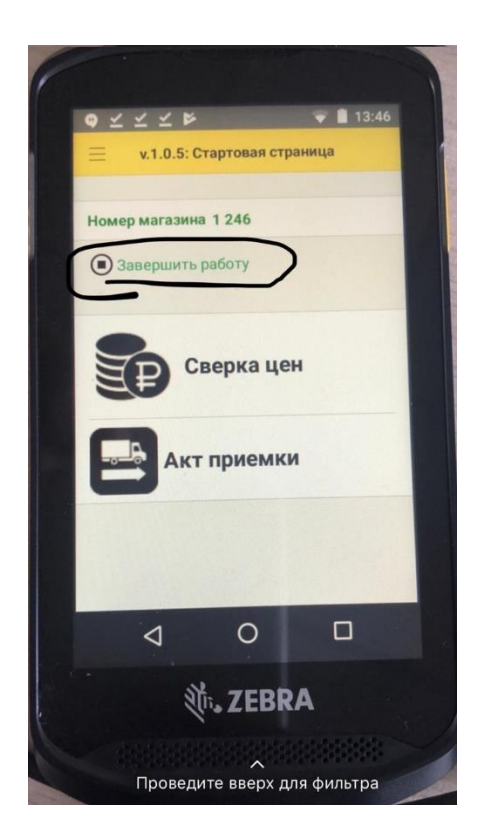

2.7 После завершения сканирования, загрузим данные из ТСД.

| Файл     | Действия | Операции | Справочники | Документы | Журналы Отчеты | Обработки | Учет ТМЦ ЕГАИС | . Сервис Окна Помощь |
|----------|----------|----------|-------------|-----------|----------------|-----------|----------------|----------------------|
|          | 🖻 🔳 🛛    | k B R    | 68          | ⇒ ⊄ ₩     | 18899          | - #       | <b>A</b> ?     | 🔤 🗎 🌮 🚺 🛛 M M+ M-    |
| <u>×</u> | 11       |          | <i>a</i> 📓  | 1         | 🔸 📶 ддс мбо    | КО Пиво   | ОнлайнЗаказы   | 🛐 🐲 🧱 🐖 Движ.разл.пи |

Если выходит сообщение "Обработка в ТСД еще не завершена!" тогда возможно вы пропустили п. 2.6.

Завершением загрузки будет сообщение "Расхождения цен не найдены", либо открытие двух окон: список товаров с неверными ценниками:

| 🛃 He | 🖄 Неверные ценники на 04.09.19 * |               |                                          |   |   |   |   |   |   | _ 0 | ×   |
|------|----------------------------------|---------------|------------------------------------------|---|---|---|---|---|---|-----|-----|
|      | 1                                | 2             | 3                                        | 4 | 5 | 6 | 7 | 8 | 9 |     | •   |
| 1    |                                  |               | Список товаров                           |   |   |   |   |   |   |     |     |
| 2    |                                  |               | с неверными ценниками на 04.09.19        | - |   |   |   |   |   |     |     |
| 3    | Магази                           | ин: №1246     | (Ленина, 26, Челябинск)                  |   |   |   |   |   |   |     |     |
| 4    | N₂<br>n\n                        | Код<br>товара | Наименование                             | ] |   |   |   |   |   |     |     |
| 6    | 1                                | 18384         | Чай Кёртис Фреш Мохито зеленый 25 пак*12 | ] |   |   |   |   |   |     |     |
| 7    |                                  |               |                                          |   |   |   |   |   |   |     |     |
| 8    |                                  |               |                                          |   |   |   |   |   |   |     |     |
| 10   |                                  |               |                                          |   |   |   |   |   |   |     |     |
| 11   | 1                                |               |                                          |   |   |   |   |   |   |     |     |
| 12   |                                  |               |                                          |   |   |   |   |   |   |     |     |
| 13   |                                  |               |                                          |   |   |   |   |   |   |     | -   |
| 15   |                                  |               |                                          |   |   |   |   |   |   |     | -1  |
| 4    |                                  |               |                                          |   |   |   |   |   |   |     | 11. |

и окно печати неверных ценников:

| 🖹 Печать ценников авто-Н               | 1овый *                                                                                       |
|----------------------------------------|-----------------------------------------------------------------------------------------------|
| ······································ | 1 XI 🖸 🚧                                                                                      |
| Добавить из закупа                     | Добавить из группы                                                                            |
| Добавить из перемещения                |                                                                                               |
| Заполнить товарами                     | Г контролировать остатки (добавлять только то, что есть)<br>изменившимися в цене с: 1030910 💼 |
| N                                      | Товар                                                                                         |
| 1                                      | Чай Кёртис Фреш Мохито зеленый 25 пак 12                                                      |
|                                        |                                                                                               |
| -                                      |                                                                                               |
| -                                      |                                                                                               |
|                                        |                                                                                               |
|                                        |                                                                                               |
|                                        |                                                                                               |
|                                        |                                                                                               |
|                                        |                                                                                               |
| -                                      |                                                                                               |
|                                        |                                                                                               |
|                                        |                                                                                               |
|                                        |                                                                                               |
|                                        |                                                                                               |
|                                        |                                                                                               |
|                                        |                                                                                               |
|                                        |                                                                                               |
|                                        |                                                                                               |
|                                        |                                                                                               |